# Social Media barrierefrei

Referentin: Rose Jokic

## Inhalte

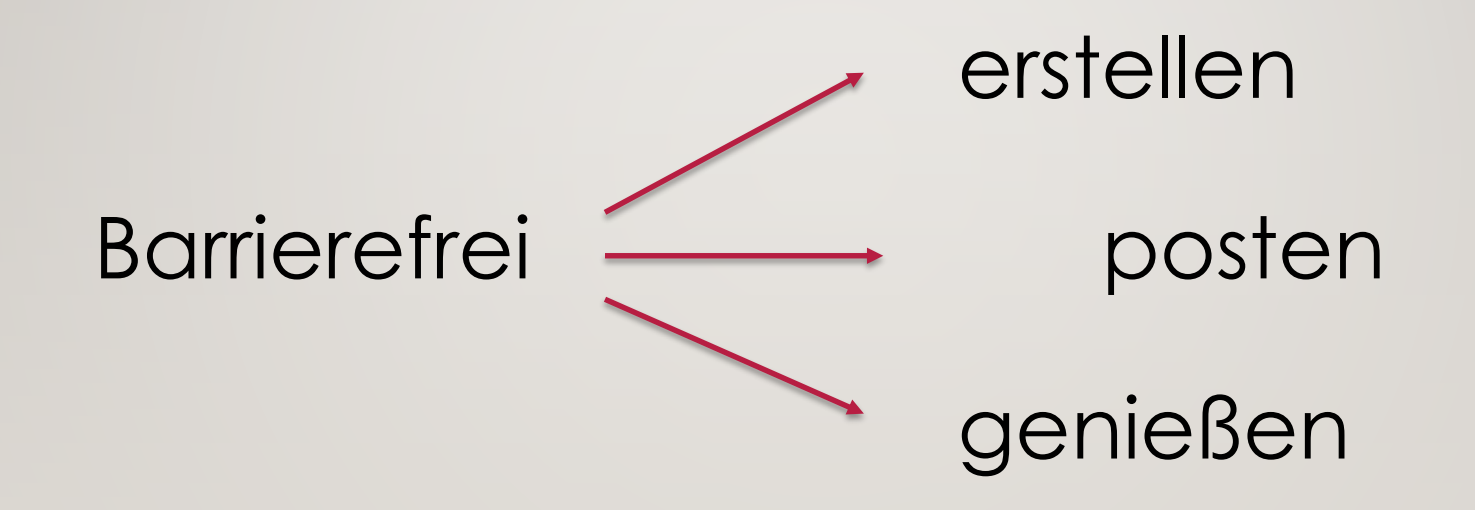

#### BARRIEREFREI ERSTELLEN

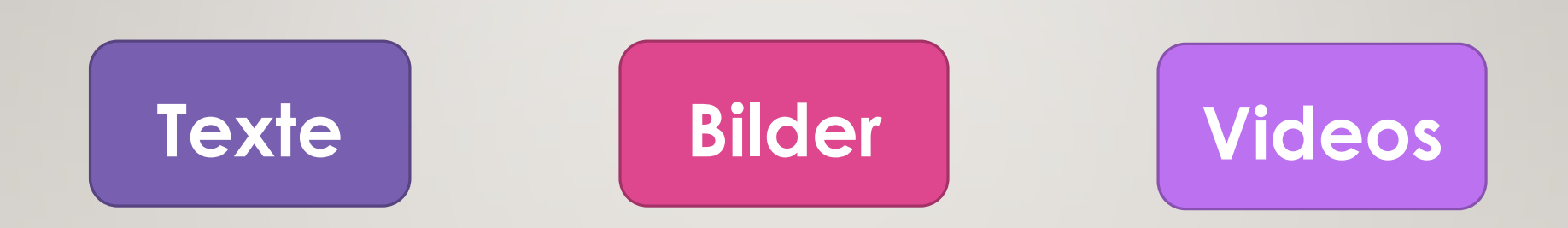

#### TEXTE

o leicht verständlich

- o eine Aussage pro Satz
- o keine Fachbegriffe
- o keine Substantivierung
- o aktive Formulierung

zusammengesetzte
Worte mit Bindestrich: "-" getrennt schreiben
Illustrationen nutzen
nach #großschreiben

#### BILDER

- mit Alternativtexten beschreiben
- mit #B oder !B markieren
- Alternativtexte sind nicht sichtbar
- GIFS im Text beschreiben
- kurze, knappe Beschreibungen, was auf dem Bild zu sehen ist:

"An Gegenstand angelehnte Kupferstatue, eines großen nackten Mannes, der mit gekreuzten Beinen ernst herabschaut"

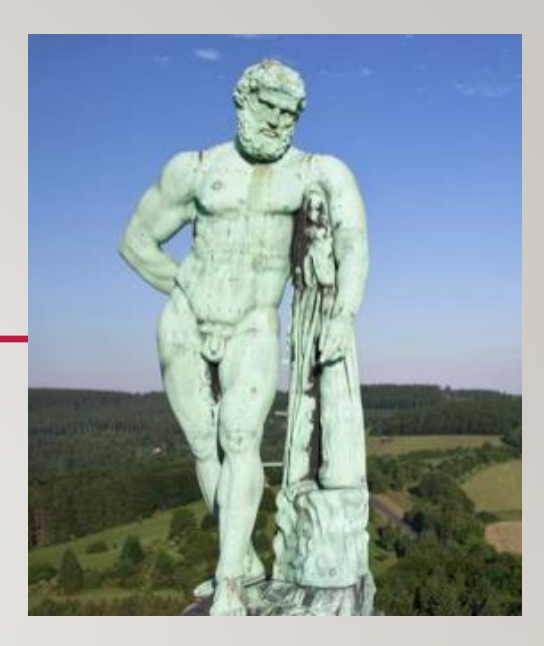

### **CHECKLISTE BILDBESCHREIBUNG**

✓max. 80 bis 100 Zeichen oder ein bis zwei Sätze

✓gut verständlich

 geben Inhalt und Funktion des Bildes korrekt wieder

✓ passend zum Kontext, dem Thema des

Beitrags

- ergänzend zu Informationen im Text und in der Bildunterschrift
- keine Dopplungen, wie Grafik, Bild, Foto zeigt
- objektiv beschreiben, ohne zu interpretieren
- Emotionen können benannt werden
- Alternativtext prüfen lassen

### VIDEOS

- mit Untertiteln versehen
- visuelle Effekte im Filmton darstellen
- mit Audiodeskription vertonen
- als zusätzlichen, beschreibenden Text zur Verfügung stellen
- als zusätzlichen Text in Leichter Sprache zur Verfügung stellen

als Video in Gebärdensprache zur Verfügung stellen

#### **BARRIEREFREI POSTEN**

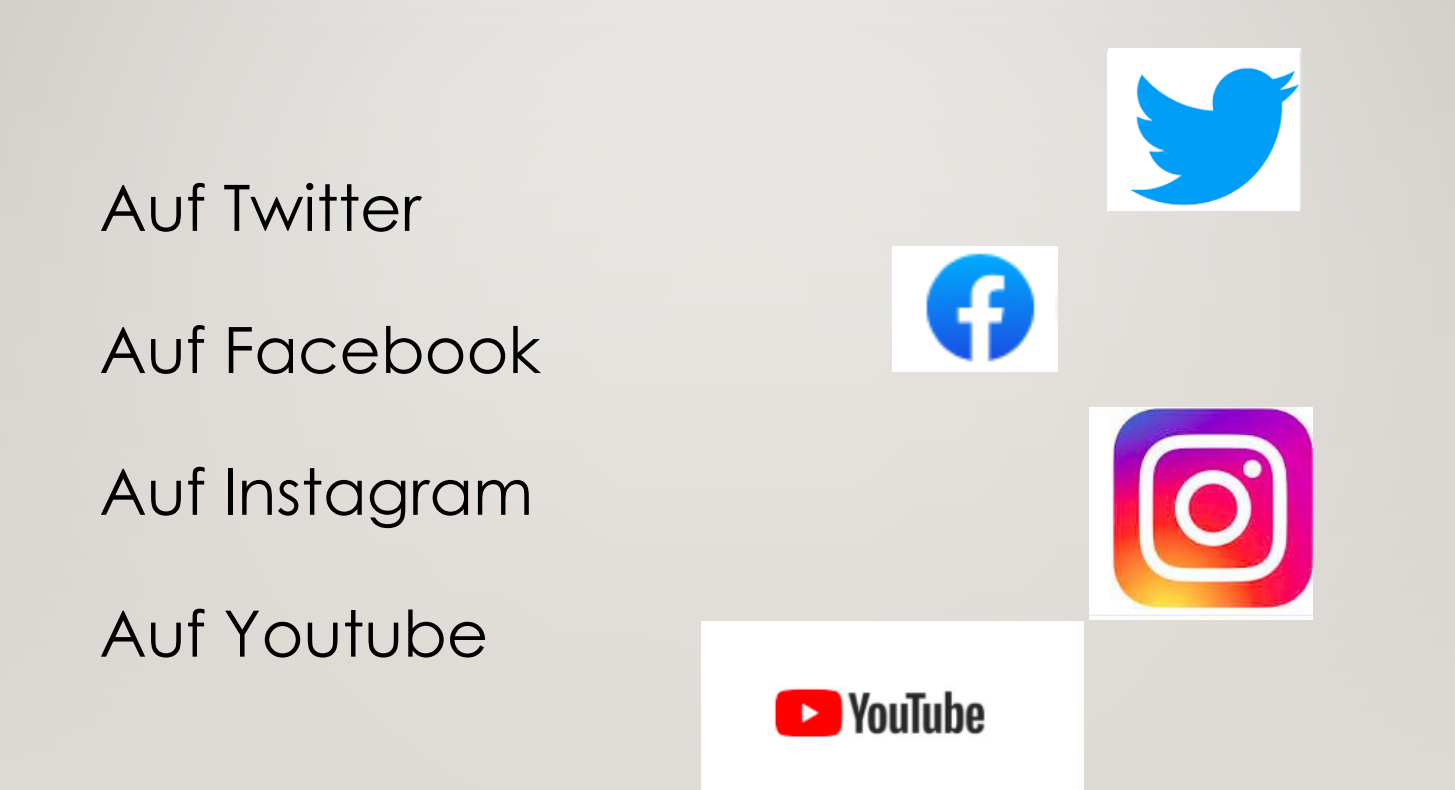

#### INITIATIVE BARRIEREFREIPOSTEN.DE

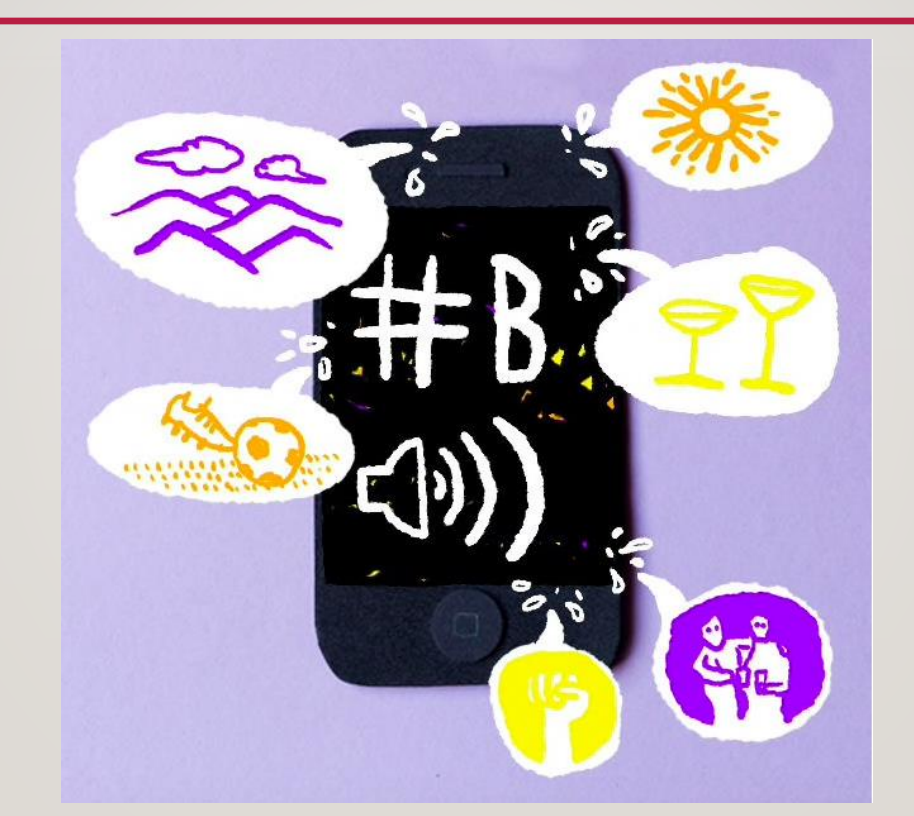

https://www.jetzt.de/digital/barrierefrei-posten-in-den-sozialen-medie

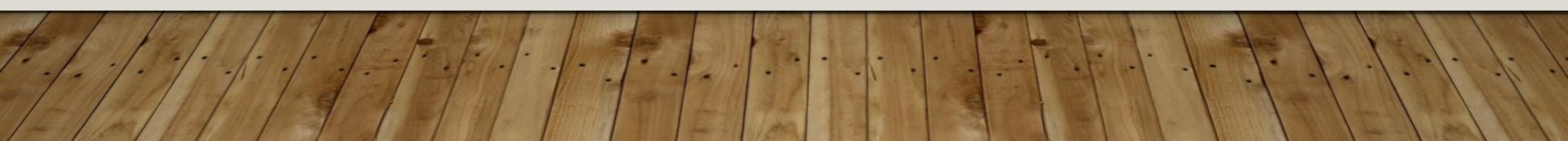

### TWITTER

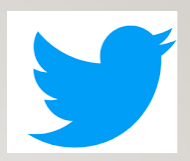

| y | Hilfe-Center                                             |                              |                                                                            | Kontakt                                       |                                                                                                    | Q Anmelden |
|---|----------------------------------------------------------|------------------------------|----------------------------------------------------------------------------|-----------------------------------------------|----------------------------------------------------------------------------------------------------|------------|
|   |                                                          |                              |                                                                            |                                               |                                                                                                    |            |
|   | Nutzung                                                  | von Twitter                  |                                                                            |                                               | Hilfe-Center > Erweiterung deines Tweets um Inhalte                                                                  |            |
|   | Tweets                                                   |                              |                                                                            | > So werden Bilder für alle Nutzer zugänglich |                                                                                                    |            |
|   | Erweiterung deines Tweets um Inhalte<br>Suche und Trends |                              |                                                                            | So werden Bilder für alle Nutzer              |                                                                                                    |            |
|   |                                                          |                              |                                                                            | zugändlich                                    |                                                                                                    |            |
|   | Folgen                                                   | Folgen und Entfolgen         |                                                                            |                                               | zugungnon                                                                                                    |            |
|   | Blockie                                                  | Blockieren und Stummschalten |                                                                            |                                               | Beim Twittern von Fotos mit der Twitter App für iOS oder Android oder auf                                            |            |
|   | Direktnachrichten                                        |                              | der Inhalt für mehr Nutzer zugänglich wird, auch blinde oder sehbehinderte |                                               |                                                                                                    |            |
|   | Twitter                                                  | auf deinem Gerät             |                                                                            |                                               | Menschen.                                                                                                    |            |
|   | Integrat                                                 | tion in Webseiten            | und Apps                                                                   |                                               | Gute Bildbeschreibungen sind präzise und anschaulich und helfen<br>Menschen zu verstehen, was in einem Bild passiert |            |
|   | Using F                                                  | Jsing Periscope              |                                                                            |                                               | Dieser Artikel enthält Anweisungen zum Erstellen von Bildbeschreibungen                                              |            |
|   | Verwaltu                                                 | ing deines Accou             | unts ~                                                                     |                                               | mit:                                                                                                    |            |
|   | Sicherhe                                                 | bit ~                        |                                                                            |                                               | Anweisungen anzeigen für:                                                                                            |            |
|   | Regeln u                                                 | ınd Richtlinien ~            |                                                                            |                                               |                                                                                                    |            |
|   |                                                          |                              |                                                                            |                                               | So legst du Bildbeschreibungen fest                                                                                  |            |
|   |                                                          |                              |                                                                            |                                               |                                                                                                    |            |
|   |                                                          |                              |                                                                            |                                               | So fügst du Tweets auf twitter.com Bildbeschreibungen hinzu                                                          |            |

#### https://help.twitter.com/de/using-twitter/picture-descriptions

### BILDBESCHREIBUNGEN FÜR TWEETS

- auf den Button Tweet verfassen klicken
- Fotos anhängen
- auf Beschreibung hinzufügen klicken
- Beschreibung f
  ür das Bild eingeben (Max. 1000 Zeichen)
- auf Fertig klicken
- um eine bereits erstellte Beschreibung zu bearbeiten, erneut auf Beschreibung hinzufügen klicken
- auf Posten klicken

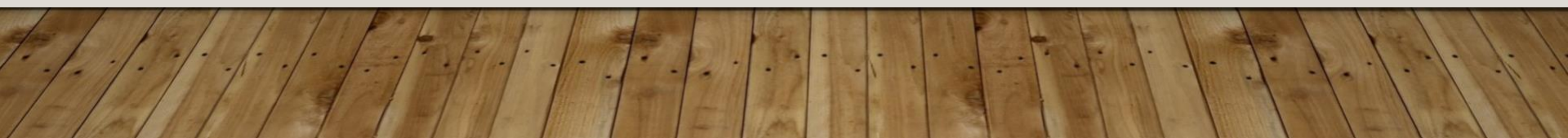

Liebe Inhaber/in, sie wissen, dass ihr Fahrzeug auf dem Gehung Steht. Auf dem Gehweg laufen Menschen. Manche Henschen können nicht so gut schen und rechnen nicht damit, dass ein Fahrzeug im Weg Steht. Se laufen dagegen und tein sich schmerzlich Weh. Es wate daher sehr nett von Ihnen es in Lakunft auf die geeigneteren Pläte abzustellen. Vielen Dank! (:)

#### FACEBOOK

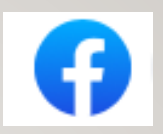

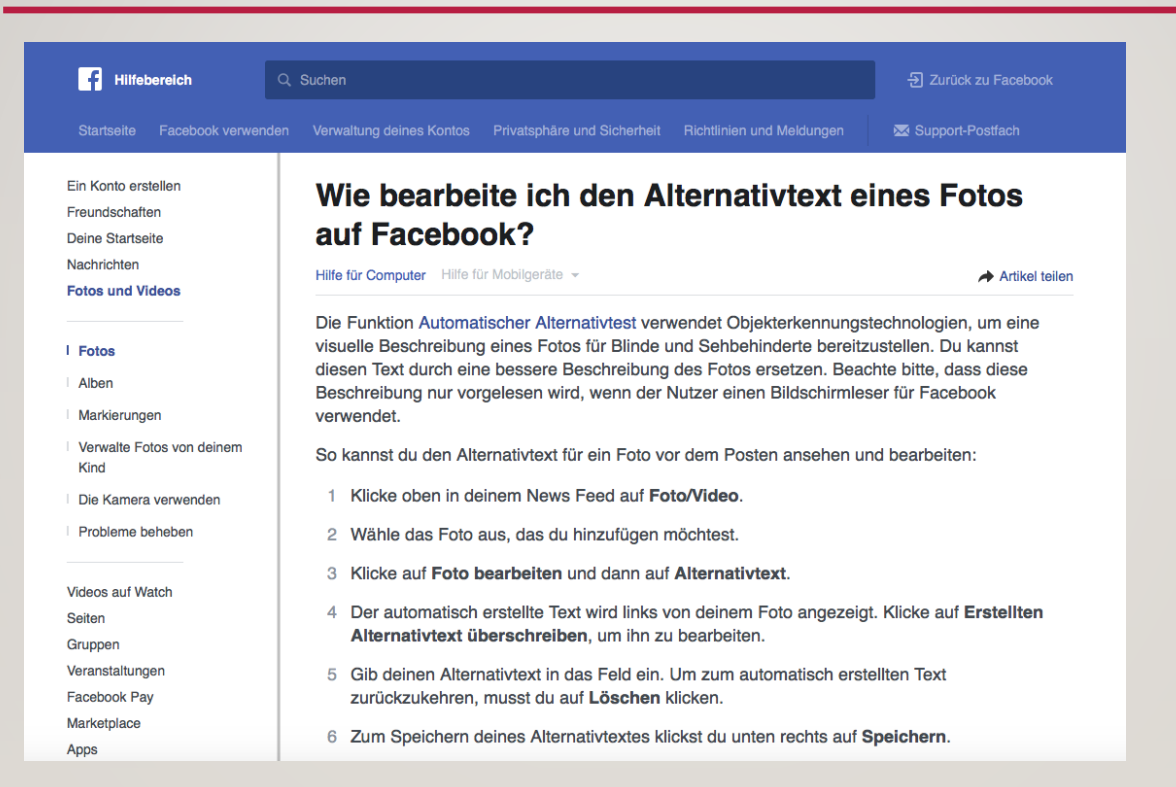

#### https://www.facebook.com/help/214124458607871

#### BILDBESCHREIBUNGEN FÜR FACEBOOK

- Auf Foto/Video klicken
- Foto auswählen
- Auf Foto bearbeiten klicken
- Auf Alternativtext klicken
- Links von Foto ist der von Facebook automatisch erstellte Text sichtbar

- um diesen zu bearbeiten, auf Erstellten Alternativtext überschreiben klicken
- Alternativtext in das Feld eingeben
- Auf Speichern klicken
- Auf Löschen klicken, um den automatisch erstellten Alttext wieder anzeigen zu lassen

#### ALTERNATIVTEXT EINES GEPOSTETEN FOTOS AUF FACEBOOK ÄNDERN

- auf das Foto klicken
- unten rechts auf Optionen klicken
- Alternativtext ändern auswählen
- Auf Erstellten Alternativtext überschreiben klicken oder den vorhandenen Text im Textfeld einfach ändern
- Auf Speichern klicken

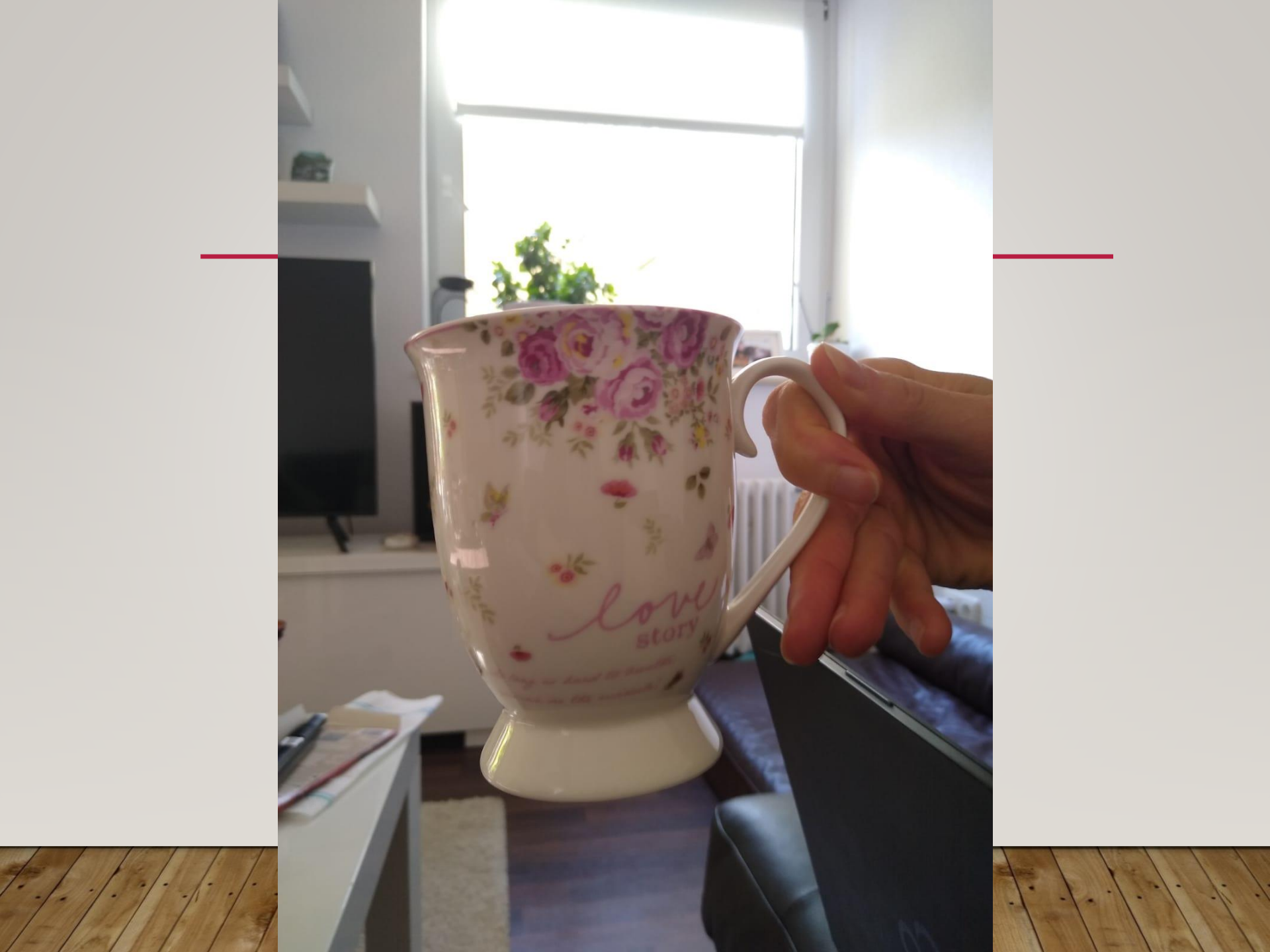

### FACEBOOK

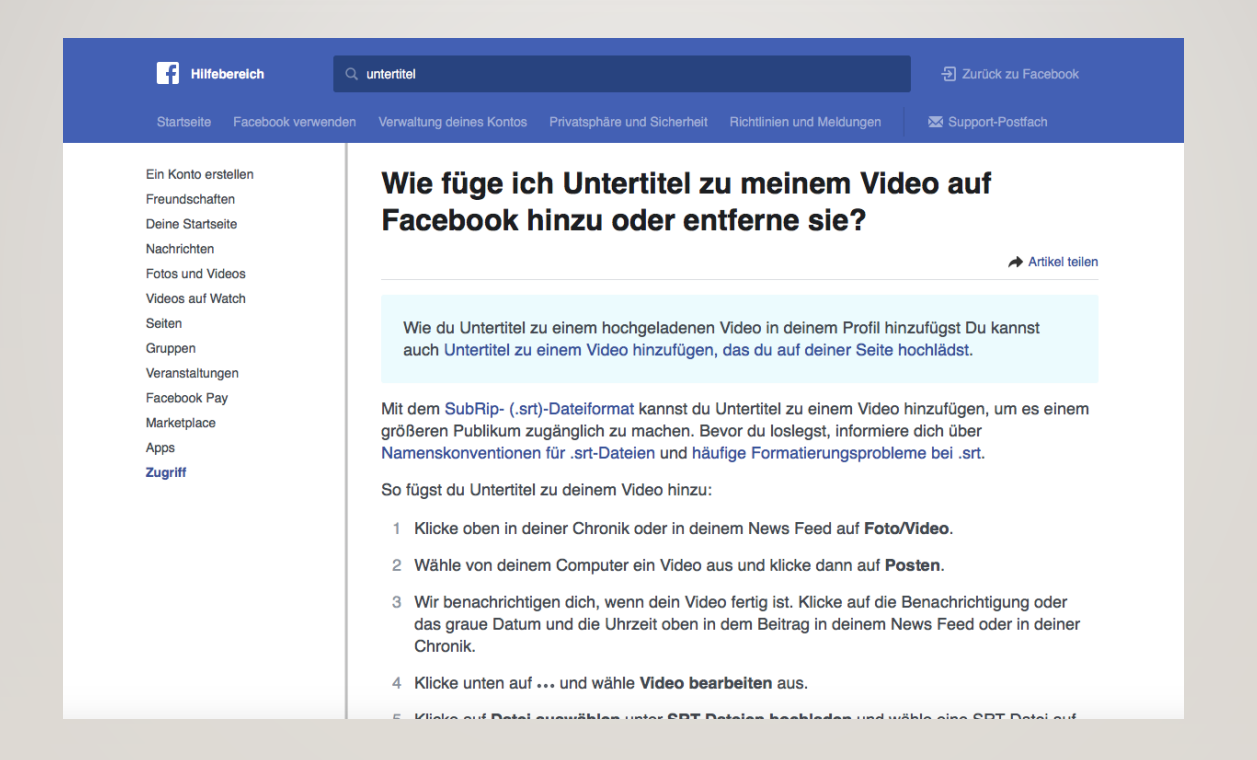

#### https://www.facebook.com/help/261764017354370?helpref=search&sr=1&que

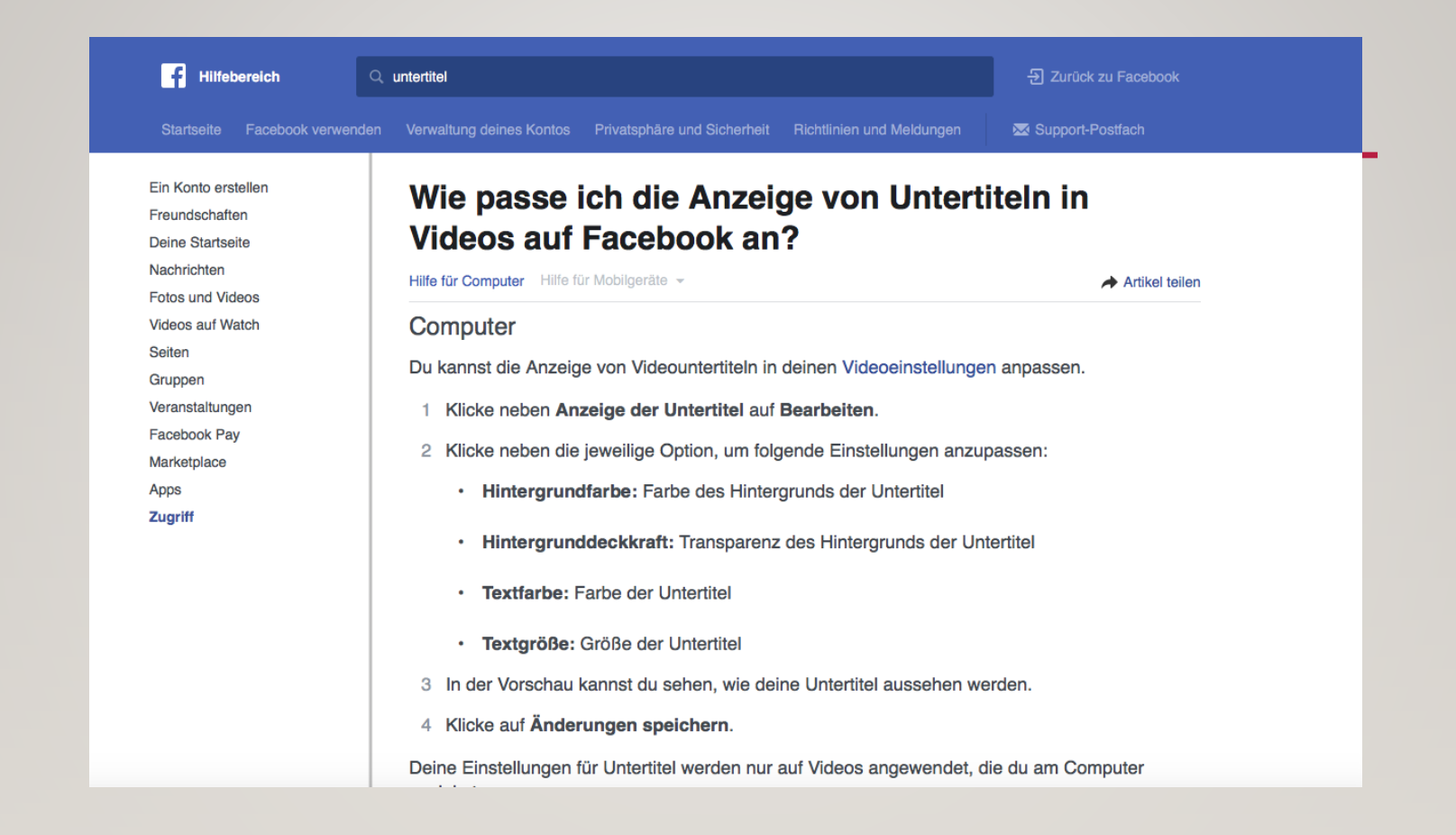

#### https://www.facebook.com/help/1863407243887563?helpref=search&sr=2&qu

#### UNTERTITEL ZU EINEM VIDEO AUF FACEBOOK HINZUFÜGEN

- auf Foto/Video oben in der Chronik klicken
- auf Fotos/Video hochladen klicken
- ein Video auf dem Computer auswählen
- auf Untertitel & Bildunterschriften (CC) in der rechten Spalte klicken
- Sprache auswählen, die im Video hauptsächlich gesprochen wird

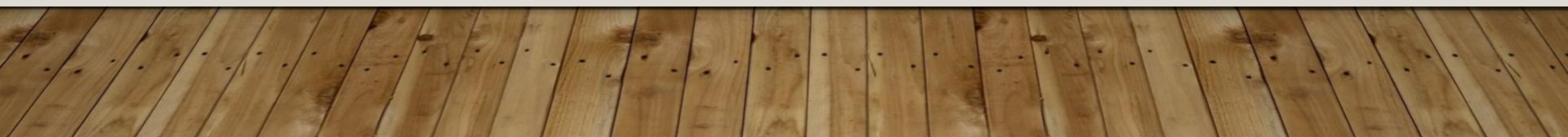

- auswählen, ob Untertitel automatisch generiert, selbst verfasst oder eine SRT-Datei hochgeladen werden soll
- auf Posten klicken
- Untertitel werden nur beim ausgeschaltetem Ton angezeigt oder aber, wenn Nutzer\*innen dies aktiviert haben

### INSTAGRAM

| O Instagram                                      | Q Wie können wir dir helfen?                                                                                                    |  |
|--------------------------------------------------|----------------------------------------------------------------------------------------------------|--|
|                                                  |                                                                                                    |  |
| Hilfebereich                                     |                                                                                                    |  |
| Instagram verwenden                              | Wie bearbeite ich den Alternativtext eines Fotos auf                                                                                                    |  |
| Dein Konto verwalten                             | Beim automatischen Alternativtext wird Technologie zur Objekterkennung verwendet, um Menschen mit<br>Sehbehinderungen eine visuelle Beschreibung von Fotos zu bieten. Du kannst diesen Text durch eine bessere |  |
| Problembehebung und Hilfe bei der ><br>Anmeldung | Beschreibung des Fotos ersetzen. Beachte aber, dass diese Beschreibung nur vorgelesen wird, wenn der<br>Nutzer einen Bildschirmleser für Instagram verwendet.                                                  |  |
| Privatsphäre und Sicherheit >                    | So siehst du den Alternativtext für ein Foto vor dem Posten auf Instagram an und kannst ihn bearbeiten:  1. Nimm zunächst ein Foto auf oder lade ein Foto auf Instagram hoch.                                  |  |
| Instagram für Unternehmen >                      | <ol> <li>Wähle einen Filter aus und bearbeite das Bild. Tippe dann auf Weiter.</li> <li>Tippe unten im Bildschirm auf Erweiterte Einstellungen.</li> </ol>                                                     |  |
|                                                  | 4. Tippe auf Alternativtext eingeben.                                                                                                    |  |
|                                                  | 5. Schreibe deinen Alternativtext in das Feld und tippe auf Fertig (iOS) oder Speichern (Android).                                                                                                    |  |
|                                                  | So änderst du den Alternativtext eines Fotos, das du bereits auf Instagram gepostet hast:                                                                                                    |  |
|                                                  | 1. Gehe zum Foto und tippe auf *** (IOS) oder 🙏 (Android).                                                                                                    |  |
|                                                  | 2. Tippe auf Bearbeiten.                                                                                                    |  |

https://help.instagram.com/503708446705527

### ALTERNATIVTEXT FÜR BILDER EINFÜGEN

- ein Foto aufnehmen oder ein aufgenommenes hochladen
- einen Filter auswählen und das Bild bearbeiten
- auf weiter tippen
- unten im Bildschirm auf erweiterte Einstellungen tippen
- auf Alternativtext eingeben tippen
- den Alternativtext in das Feld schreiben

auf Fertig (iOS) oder/Speichern (Android) fippen

#### ALTERNATIVTEXT EINES FOTOS AUF INSTAGRAM ÄNDERN

- auf dem zu bearbeitenden Foto auf (iOS) oder (Android) tippen
- auf Bearbeiten tippen
- unten rechts auf Alternativtext hinzufügen tippen
- den Alternativtext in das Feld schreiben
- auf Fertig (iOS) oder (Android) tippen

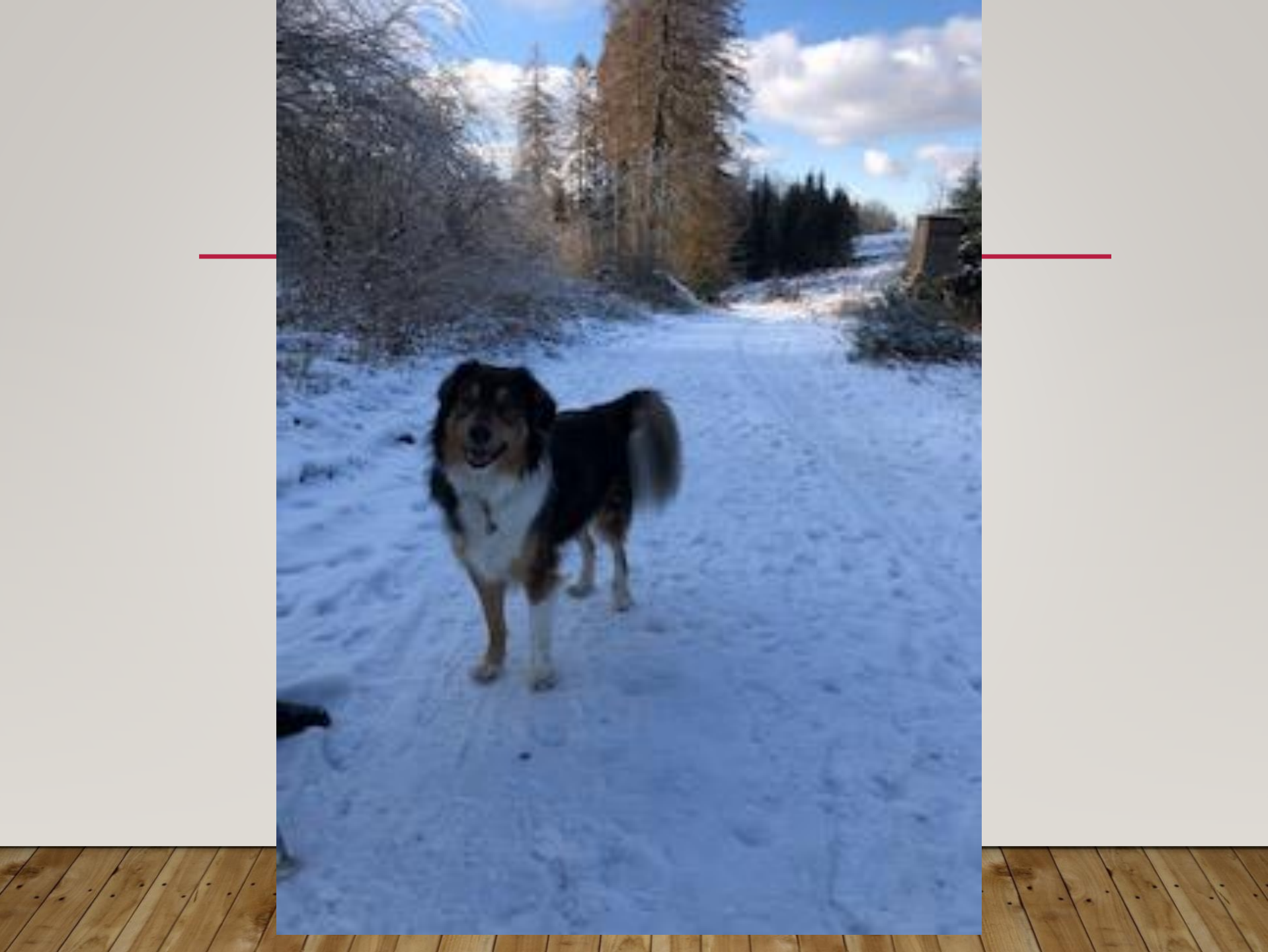

### YOUTUBE

| ≡ YouTube-Hilfe                                                                                                    | Q Tippen Sie bitte Ihre Frage ein                                                                                                    |                                                                                                    |                                                                                                    |
|----------------------------------------------------------------------------------------------------|----------------------------------------------------------------------------------------------------|----------------------------------------------------------------------------------------------------|----------------------------------------------------------------------------------------------------|
| Die neuesten Informationen of<br>immer auf dem Laufenden zu                                                                                 | dazu, wie wir mit der Situation im Zusammenhang mit dem Coronavirus (COVID-19) umgeh<br>u bleiben.                                                                                                    | n, findest du unter <mark>g.co/yt-covid19</mark> . Du l                                                                                                    | kannst auch diesen Thread abonnieren, um                                                                                                    |
| Eige<br>Mit Unte<br>zuschau<br>erstellt h<br>Hinw<br>zu kö<br>2. Such<br>Drop<br>3. Wähl<br>4. Klicke<br>5. Wähl<br>Unter<br>Datei<br>Trans | ene Untertitel hinzufügen<br>rititeln erreichen delne Inhalte ein größeres Publikum, darunter auch gehörlose oder hörgeschädig<br>rei oder diejenigen, die eine andere Sprache als die in deinem Video sprechen. Wenn du schon Um<br>nast, kannst du dir beim Bearbeiten oder Entfernen vorhandener Untertitel helfen lassen.<br>eis: Wähle in YouTube Studio (2) links im Menü Creator Studio Classic aus, um diese Schritte aus<br>innen.<br>eis: Wähle in YouTube Studio (2) links im Menü Creator Studio Classic aus, um diese Schritte aus<br>innen.<br>eise Nideo-Manager (2) . Klicke dazu oben rechts auf dein Kontosymbol und dann auf Creator Studio<br>-Manager > Video.<br>e nach dem Video, das Untertitel erhalten soll. Klicke dort neben der Schaltfläche Bearbeiten auf<br>-down-Menü.<br>e untertitel aus.<br>e auf Neue Untertitel hinzufügen.<br>e aus, wie deinem Video Untertitel hinzugefügt und wie sie bearbeitet werden sollen:<br>rtitel erstellen<br>hochladen<br>skribieren und automatisch synchronisieren (nur Originalsprache des Videos) | Videos und Ur<br>E Eigene Unt<br>E Deine eiger<br>beschreibu<br>titel E Deinen eiger<br>und Absch<br>ren E Tools und I<br>F Untertitel D<br>s E Untertitel Untertitel S<br>F Tipps zum<br>s E Unterstützt | ntertitel übersetzen<br>tertitel hinzufügen<br>nen Videotitel und -<br>ungen übersetzen<br>enen Kanal, deine Playlists<br>mitte übersetzen<br>Dienste von Drittanbletern<br>Dearbeiten oder entfernen<br>Erstellen einer Transkriptdatei<br>te Untertiteldateien |

#### https://support.google.com/youtube/answer/2734796?hl=de

#### **SCHRITT FÜR SCHRITT ANLEITUNG**

- in YouTube Studio links im Menü
- Creator Studio Classic auswählen
- oben rechts auf das Kontosymbol klicken
- dann auf Creator Studio > Video-Manager > Videos
- den Video-Manager öffnen

- Video, das Untertitel erhalten soll auswählen
- neben der Schaltfläche Bearbeiten auf das Dropdown-Menü klicken
- Untertitel auswählen
- auf Neue Untertitel hinzufügen klicken
- auswählen, wie dem Video Untertitel hinzugefügt und wie sie bearbeitet werden sollen

#### UNTERTITEL BEARBEITEN

- Sprache für Untertitel auswählen
- das Video mit dem Entwurf der Sprache wiedergeben
- Inhalte sowie Geräusche in das Feld eingeben
- Start und das Ende der Untertitel anpassen, dazu an den Rändern des Textfelds unter dem Video ziehen
- den Vorgang f
  ür alle gesprochenen W
  örter oder h
  örbare Ger
  äusche in Video wiederholen.
- auf Veröffentlichen klicken

#### AUTOMATISCHE UNTERTITEL ÜBERPRÜFEN UND ÄNDERUNGEN VORNEHMEN

- Video-Manager öffnen
- Video auswählen
- Untertitel auswählen
- Automatische Untertitel werden automatisch angezeigt
- Automatische Untertitel überprüfen

#### MIT UNTERTITELEDITOR VON YOUTUBE ÄNDERUNGEN VORNEHMEN

- Text von Untertiteln ändern
- Untertiteltext bearbeiten
- in der Spalte "Untertitel" Optionen f
  ür die zu bearbeitende Sprache ausw
  ählen
- auf Bearbeiten klicken
- den zu bearbeitenden Untertiteltrack anklicken
- in die zu bearbeitende Stelle im Text klicken und diesen anpassen
- oben rechts auf Änderungen veröffentlichen klicken

- bestehenden Untertitel überschreiben und neuen veröffentlichen
- Untertiteltiming bearbeiten
- Im Untertitelbereich im Untertiteleditor eine bestimmte Zeile auswählen
- auf der Tastatur den Pfeil nach oben oder nach unten drücken, um das Timing anzupassen
- auf der Tastatur den Pfeil nach links oder nach rechts drücken, um die Dauer zu ändern

# Barrierefrei genießen

#### Postings an unterschiedliche Bedürfnisse

#### anpassen:

Blinde Menschen

Sehbehinderte Menschen

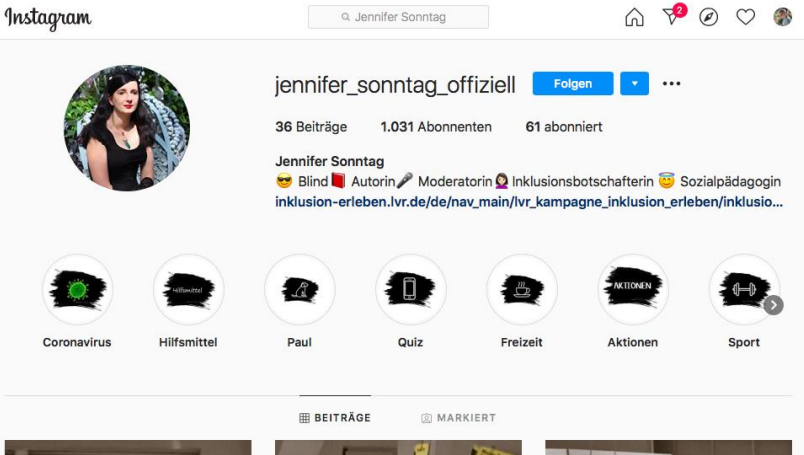

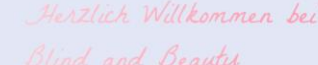

"Blind and Beauty" ist ein junges Unternehmen, weiches sehbeeinträchtigten und blinden Frauen die Möglichkeit verschaffen möchte, Kosmetik genauso wie sehende Frauen nutzen zu können.

Blind & Beauty

Tutorials und Make-up-Workshops sollen dir das nötige Selbstbewusstsein schenken, dich weiblich und attraktiv zu fühlen und dich dazu anregen, deine Schönheit nicht zu verstecken.

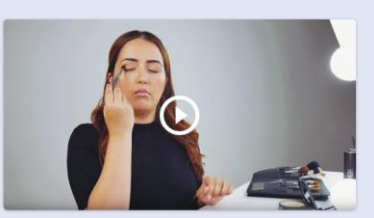

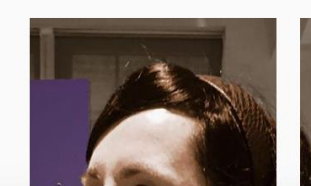

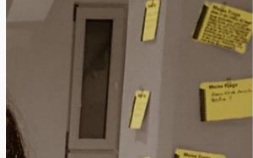

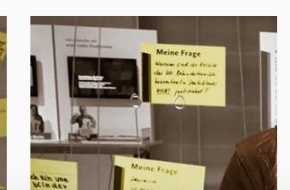

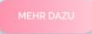

Hörbehinderte Menschen

Motorisch eingeschränkte Menschen

Kognitiv beeinträchtigte Menschen

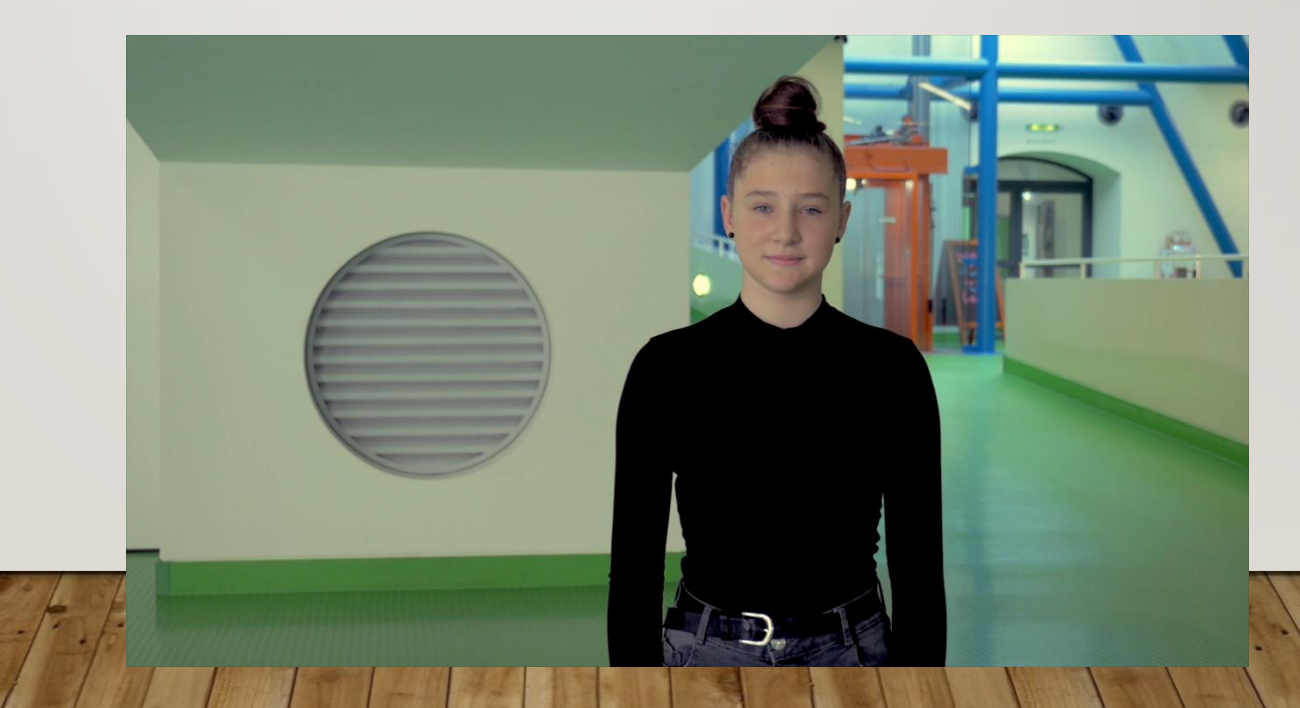

#### Ältere Menschen

#### Anderssprachige Menschen

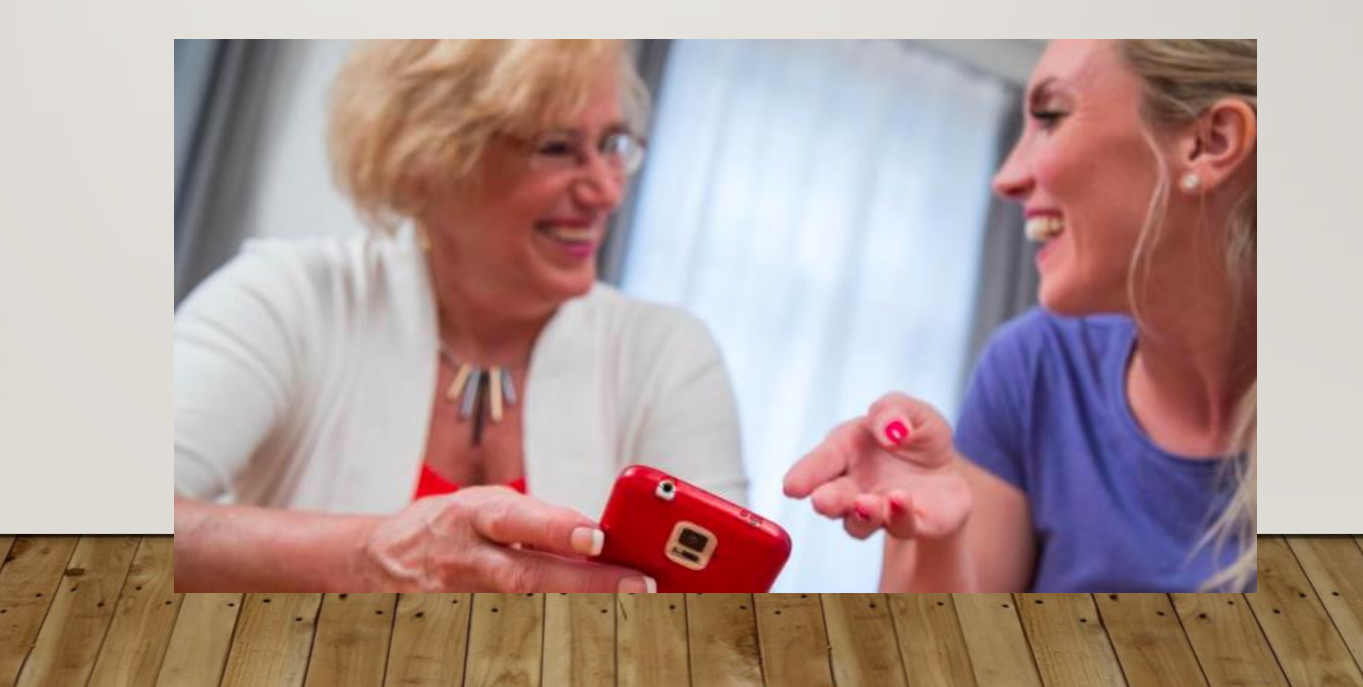

#### **Tutorials**

Untertitel erstellen:

https://blog.mynd.com/de/videos-untertitel-anleitung

https://www.youtube.com/watch?v=UqPu-Qikrxg

https://www.youtube.com/watch?v=go8zRItDKHA

# Wir wünschen viel Erfolg!

### QUELLEN UND LINKS

- <u>https://siteimprove.com/de-de/blog/so-nutzen-sie-ihre-social-media-kanaele-barrierefreier/</u>
- https://www.jetzt.de/digital/barrieretrei-posten-in-den-sozialen-medien
- https://www.lucia-clara-rocktaeschel.de/alternativtexte-schreiben/
- https://www.instagram.com/barrierefreiposten/?utm\_source=ig\_embed
- <u>https://barrierefreiposten.de/barrierefreiPosten.html</u>
- https://so-geht-digital.de/magazine/digitale-barrierefreiheit/
- https://textzeichnerin.com/social-media-video/
- <u>https://www.amberscript.com/de/blog</u>
- <u>https://support.google.com/youtube/answer/2734796?hl=de</u>
- <u>https://www.q2e.at/news-online-trends/was-sie-beim-hochladen-eines-videos-auf-youtube-unbedingt-beachten-sollten-kostenlose-anleitung-tipps</u>
- <u>https://www.welt.de/wirtschaft/webwelt/article191415727/Soziale-Netzwerke-fuer-Senioren-Darauf-sollten-Aeltere-achten.html</u>
- <u>https://www.br.de/nachrichten/netzwelt/wie-menschen-mit-behinderung-social-media-nutzen,QoMhIPd</u>
- <u>https://www.instagram.com/jennifer\_sonntag\_offiziell/</u>
- http://blindandbeauty.de